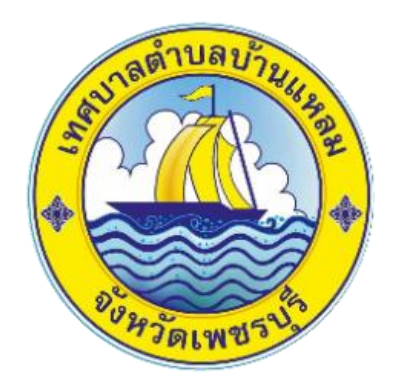

# วิธีการใช้งาน

# ระบบการให้บริการผ่านช่องทางออนไลน์

E – Service

สำนักปลัด เทศบาลตำบลบ้านแหลม อำเภอบ้านแหลม จังหวัดเพชรบุรี

## วิธีการใช้งานระบบ E – Service

ขั้นตอนการเข้าสู่ระบบ

## 1. เข้าสู่เว็ปไซต์เทศบาลตำบลบ้านแหลม

## www.banlaemcity.go.th

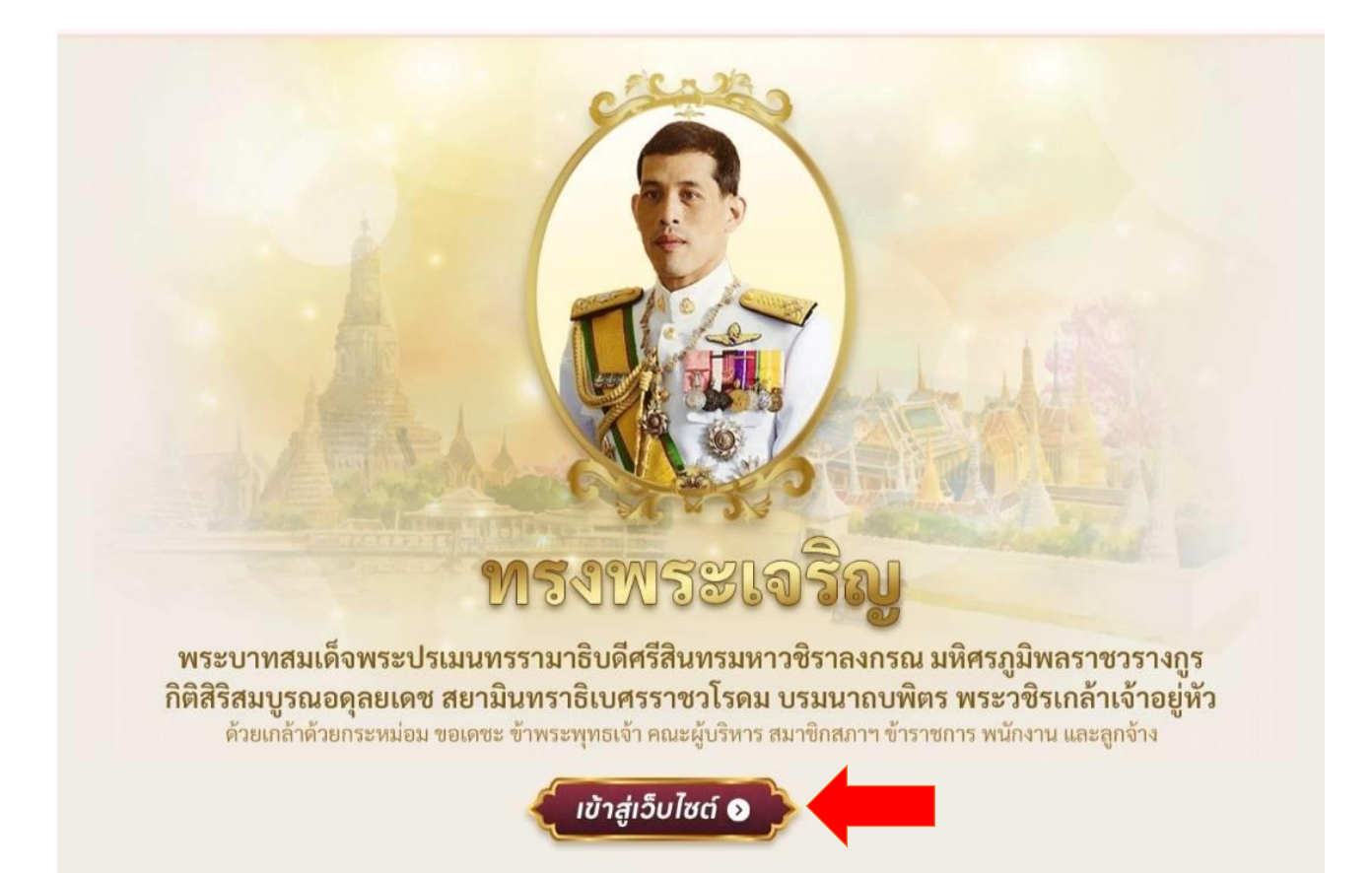

## 2. เลือกเมนู "E – Service" ตามภาพ

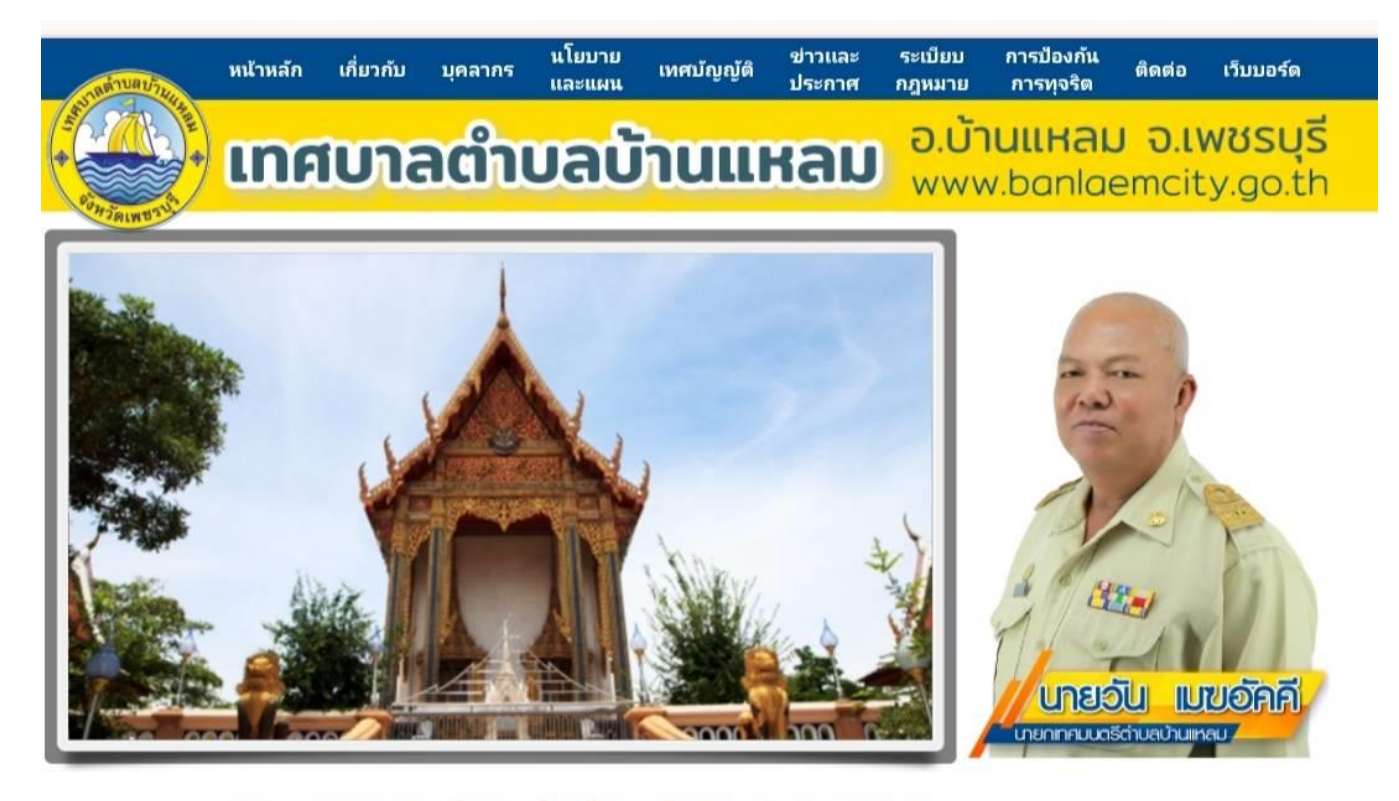

หลวงพ่อสัมฤทธิคู่เมือง รุ่งเรืองประมงฟืนบ้าน ตำนานแม่นกเอีย

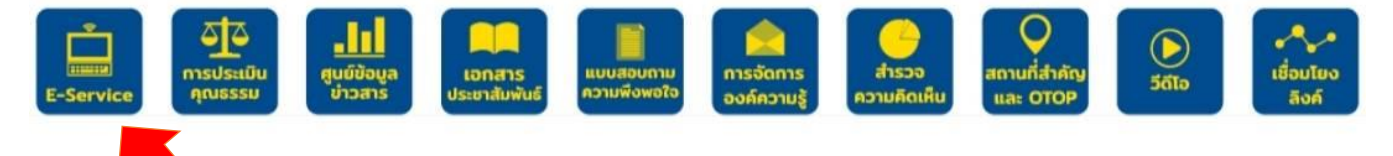

## 3. เลือกเมนู "ยื่นแบบฟอร์มออนไลน์"

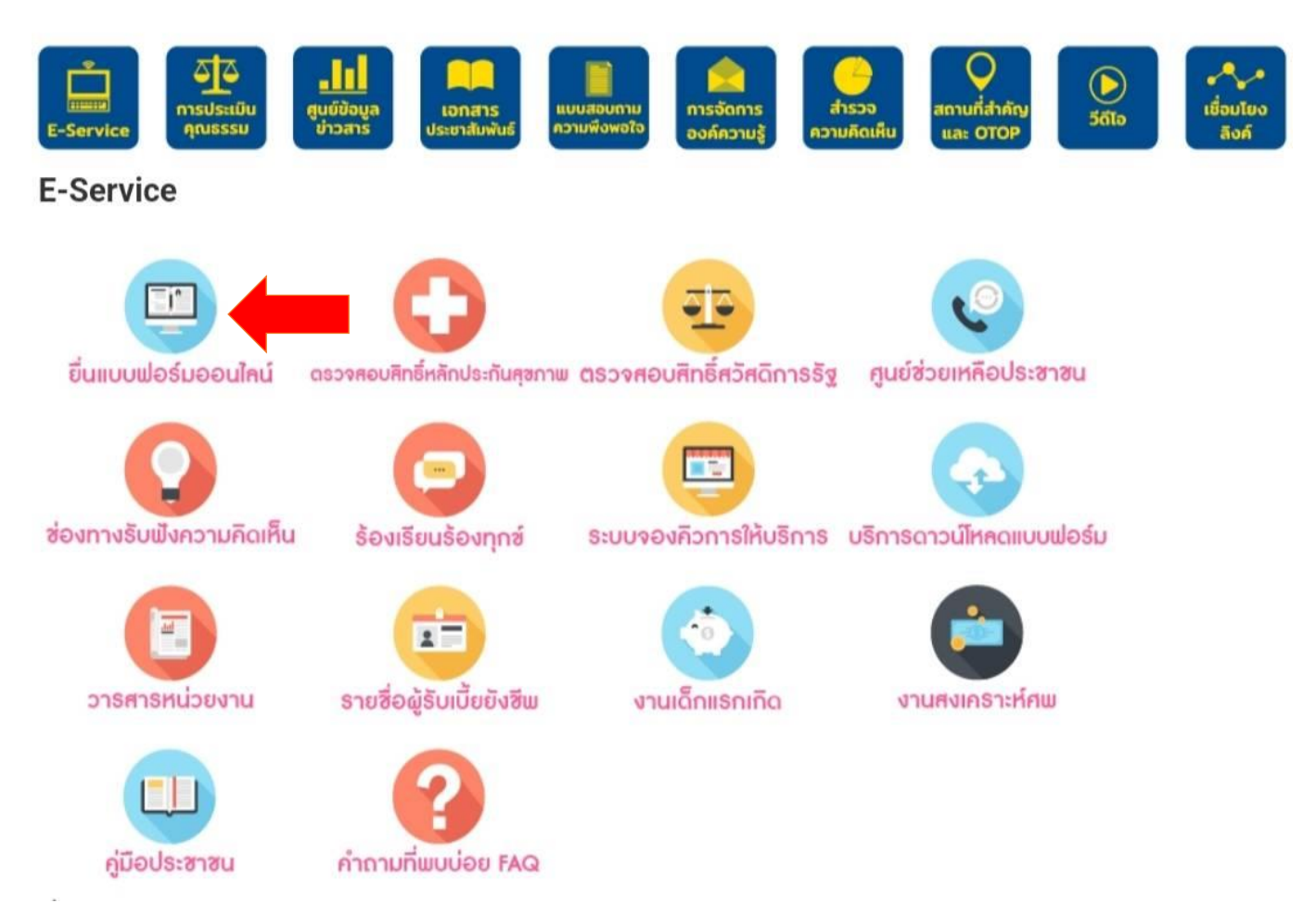

## 4. เลือกบริการออนไลน์ที่ต้องการ

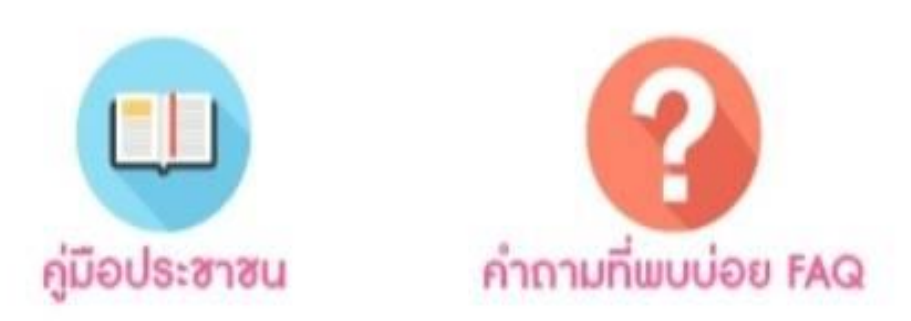

# ยื่นแบบฟอร์มออนไลน์

## การจองห้องประชุมของเทศบาลตำบลบ้านแหลม การขอใช้รถกระเช้าของเทศบาลตำบลบ้านแหลม การขอน้ำใช้เพื่อบริโภคอุปโภค ช่องทางแจ้งเรื่องร้องเรียนการทุจริตและประพฤติมิชอบของเจ้าหน้าที่หน่วยงาน แบบคำขอรับใบอนุญาตเทศบาลตำบลบ้านแหลม ยื่นชำระภาษีออนไลน์

### 5. กรอกข้อมูลในแบบคำร้องให้ครบถ้วน

## แบบคำขอรับใบ อนุญาตเทศบาล ตำบลบ้านแหลม

วิธีการใช้งานระบบการให้บริการ กรุณากรอกข้อมูลของท่านในช่องว่างที่มี เครื่องหมาย \* โดยกรอกข้อมูลให้ถูกต้อง และครบถ้วน เมื่อกรอกข้อมูลเรียบร้อยแล้ว ให้คลิก ส่ง เพื่อดำเนินการต่อไป

คำแนะนำการใช้ระบบบริการออนไลน์ E service

รับบริการจากเว็บไซต์เทศบาล โดยกด รายการที่ต้องการรับบริการ หรือสแกนคิว อาร์โค๊ตเพื่อเข้ากรอกแบบฟอร์ม และต้อง ดำเนินการ ดังนี้

 โปรดกรอกแบบฟอร์มให้ครบถ้วนเพื่อ สะดวกในการติดต่อกลับ

 โปรดใช้ถ้อยคำสุภาพ และตรวจสอบ ความเรียบร้อยก่อนส่งข้อมูล

 หากสังสัยหรือต้องการสอบถามข้อมูล เพิ่มเติม โปรดติดต่อผู้ดูแลระบบ 032-772095-7 เทศบาลตำบลบ้านแหลม เทศบาลตำบลบ้านแหลม ยินดีให้บริการ โดยจะมีเจ้าหน้าที่คอยให้คำแนะนำการ ปฏิบัติงานในวันเวลาราชการ

monluedee24@gmail.com สลับบัญชี

0

ระบบจะบันทึกชื่อและรูปภาพที่เชื่อมโยงกับ บัญชี Google เมื่อคุณอัปโหลดไฟล์และส่ง แบบฟอร์มนี้

\* ระบุว่าเป็นคำถามที่จำเป็น

เขียนที่ \*

คำตอบของคุณ

| าทาเอเอทาก |
|------------|
|------------|

วันที่

| หกุล * |
|--------|
|        |

คำตอบของคุณ

ที่อยู่ \*

คำตอบของคุณ

### เบอร์โทรที่สามารถติดต่อกลับได้ \*

คำตอบของคุณ

e-mail

คำตอบของคุณ

ขอยื่นคำขอรับใบอนุญาตประกอบกิจการ

- สถานที่จัดจำหน่ายอาหารหรือสะสม
   อาหาร
- 🔘 กิจการตลาด
- กิจการจำหน่ายสินค้าในที่สาธารณะ
- ดิดตั้งป้ายประชาสัมพันธ์
- กิจการรับทำการเก็บดขนหรือกำจัดสิ่ง
   ปฏิกูลมูลฝอยโดยทำเป็นธุรกิจ
- 🔘 อื่นๆ:

#### ประเภท รายการ ของสถานที่

คำตอบของคุณ

# 6. ตรวจสอบข้อมูลแล้วคลิกที่ "ส่ง"

| <ol> <li>เพิ่มไฟล์</li> </ol>                                                                                                    |
|----------------------------------------------------------------------------------------------------|
| สำเนาทะเบียนบ้าน <b>*</b><br>๋ ณิ่มไฟล์                                                                                                    |
| เอกสารอื่นๆที่กฏหมายกำหนด<br>๋ เพิ่มไฟล์                                                                                                    |
| <b>ข้อเสนอแนะ</b><br>คำตอบของคุณ                                                                                                    |
| ส่ง ล้างแบบฟอร์ม<br>ห้ามส่งรหัสผ่านใน Google ฟอร์ม<br>เนื้อหานี้มิได้ถูกสร้างขึ้นหรือรับรองโดย Google <u>รายงาน</u><br>การละเมิด - ข้อกำหนดในการให้บริการ - นโยบายความ<br>เป็นส่วนตัว |
|                                                                                                    |